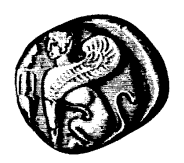

## ΔΟΜΗ ΑΠΑΣΧΟΛΗΣΗΣ & ΣΤΑΔΙΟΔΡΟΜΙΑΣ

ΓΡΑΦΕΙΟ ΠΡΑΚΤΙΚΗΣ ΑΣΚΗΣΗΣ (ΚΕΝΤΡΙΚΗ ΔΟΜΗ)

### Συμμετοχή Φοιτητών στο Πρόγραμμα: «Πρακτική Άσκηση»

#### Αγαπητοί φοιτητές/τριες,

Μπορείτε πλέον να υποβάλετε ηλεκτρονικά την αίτηση εγγραφής σας στο πρόγραμμα: «Πρακτική Άσκηση». Η ηλεκτρονική υποβολή στοχεύει στη διευκόλυνση τόσο της ομαλής διεξαγωγής της υποβολής των απαραίτητων πληροφοριών όσο και της διεκπεραίωσης της διαδικασίας της Πρακτικής Άσκησης, γενικότερα.

Το Ολοκληρωμένο Πληροφοριακό Σύστημα της ΔΑΣΤΑ (που αξιοποιεί και το Γραφείο Πρακτικής Άσκησης) προστατεύει την ασφάλεια των υπηρεσιών του:

- εξασφαλίζοντας ότι πρόσβαση σε προσωπικά δεδομένα μπορεί να έχει μόνο εξουσιοδοτημένο προσωπικό,
- προστατεύοντας τα δεδομένα προσωπικού χαρακτήρα από τυχαία καταστροφή, τυχαία απώλεια ή αλλοίωση

Η διαδικασία υποβολής περιλαμβάνει τα εξής βήματα:

- Είσοδο στην ιστοσελίδα
- Συμπλήρωση της φόρμας αίτησης
- Υποβολή Αίτησης από τη λίστα των διαθέσιμων θέσεων

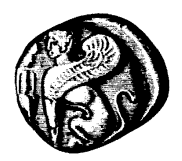

### ΔΟΜΗ ΑΠΑΣΧΟΛΗΣΗΣ & ΣΤΑΔΙΟΔΡΟΜΙΑΣ

ΓΡΑΦΕΙΟ ΠΡΑΚΤΙΚΗΣ ΑΣΚΗΣΗΣ (ΚΕΝΤΡΙΚΗ ΔΟΜΗ)

#### 1. Είσοδος στην Ιστοσελίδα του Γραφείου Πρακτικής Άσκησης

Με την εγγραφή σας στο Τμήμα που ανήκετε, σας χορηγήθηκε ένας λογαριασμός email στο Πανεπιστήμιο Αιγαίου. Πρόκειται για τον ίδιο λογαριασμό τον οποίο χρησιμοποιείτε για να διαβάζετε τα email σας από τη διεύθυνση: <u>http://webmail.aegean.gr</u>

Με τα στοιχεία σύνδεσης του παραπάνω λογαριασμού (όνομα χρήστη/username και κωδικό χρήστη/password), μπορείτε να συνδεθείτε στην ιστοσελίδα του Γραφείου Πρακτικής Άσκησης κάνοντας κλικ στην επιλογή **«Είσοδος Χρήστη»** από το πάνω οριζόντιο μενού πλοήγησης.

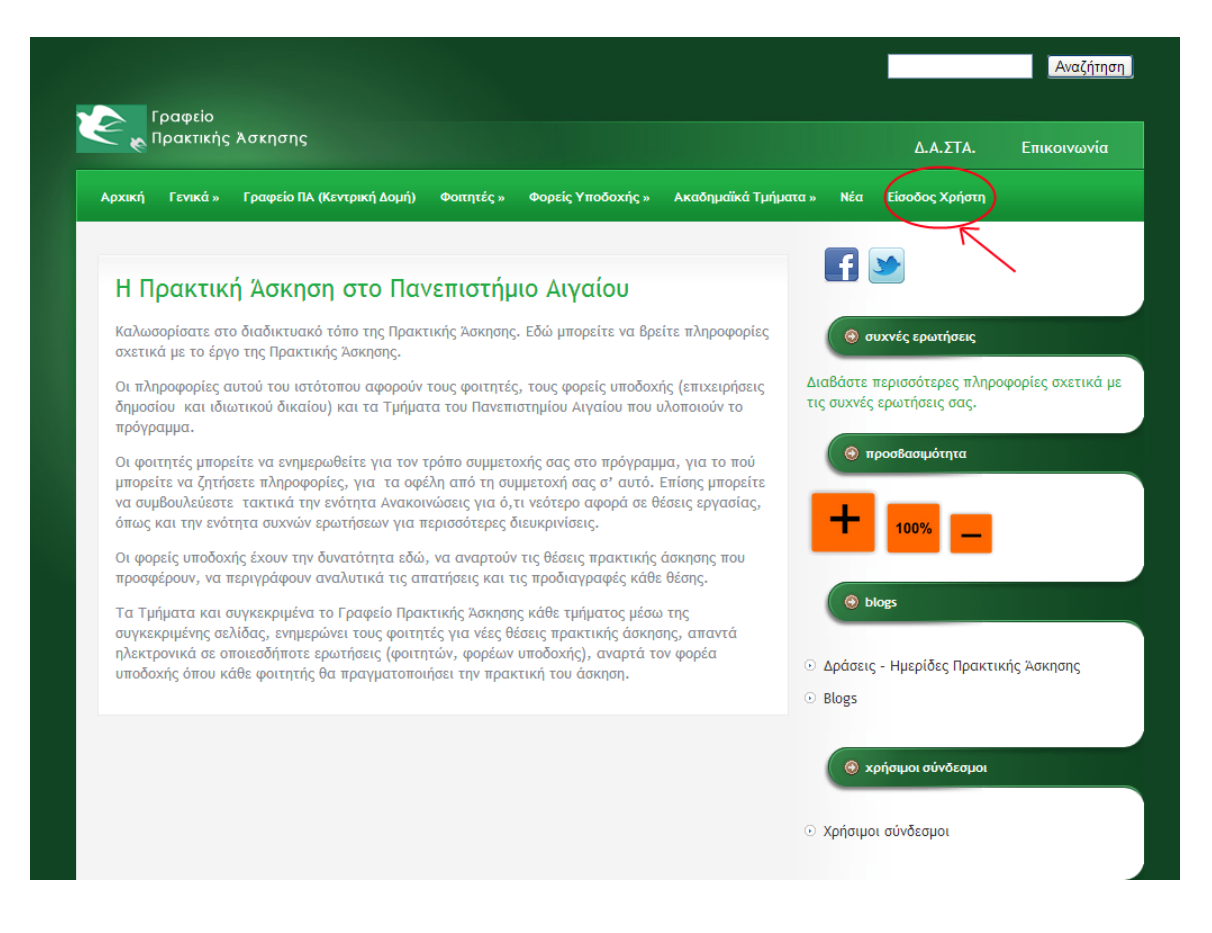

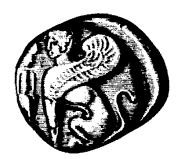

### ΔΟΜΗ ΑΠΑΣΧΟΛΗΣΗΣ & ΣΤΑΔΙΟΔΡΟΜΙΑΣ

ΓΡΑΦΕΙΟ ΠΡΑΚΤΙΚΗΣ ΑΣΚΗΣΗΣ (ΚΕΝΤΡΙΚΗ ΔΟΜΗ)

#### 2. Συμπλήρωση της φόρμας αίτησης

Μόλις ολοκληρωθεί η είσοδός σας στην ιστοσελίδα του Γραφείου με επιτυχία, θα επιστρέψετε στην αρχική σελίδα του Γραφείου, όπου το πάνω οριζόντιο μενού πλοήγησης θα έχει προσαρμοστεί με βάση τα δικαιώματα πρόσβασής σας, περιλαμβάνοντας την επιλογή: **«Ενέργειες Φοιτητή»**.

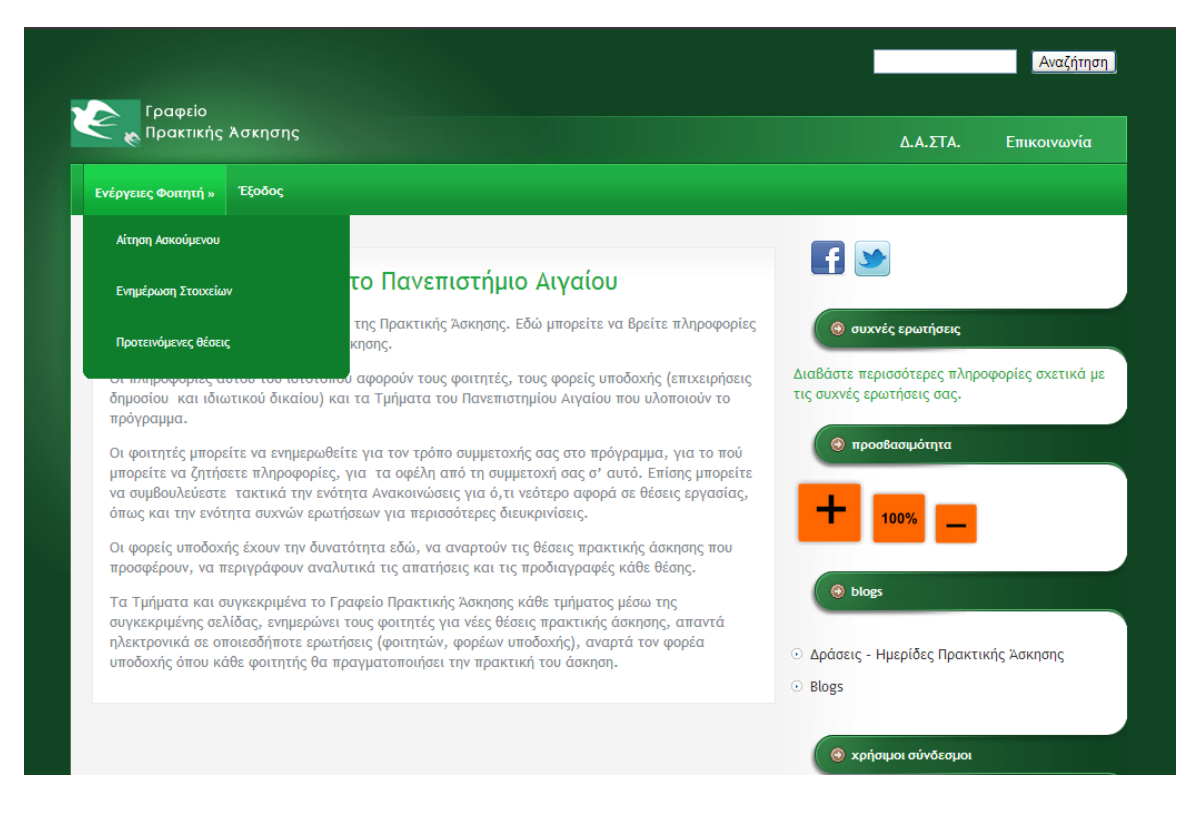

Αναλυτικά οι συγκεκριμένες «Ενέργειες» περιγράφονται παρακάτω.

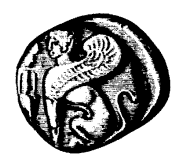

### ΔΟΜΗ ΑΠΑΣΧΟΛΗΣΗΣ & ΣΤΑΔΙΟΔΡΟΜΙΑΣ

ΓΡΑΦΕΙΟ ΠΡΑΚΤΙΚΗΣ ΑΣΚΗΣΗΣ (ΚΕΝΤΡΙΚΗ ΔΟΜΗ)

#### 2.1 Αίτηση Ασκούμενου

Επιλέγοντας την «Ενέργεια» Αίτηση Ασκούμενου, θα μεταβείτε σε μία ηλεκτρονική φόρμα αίτησης, όπου θα σας ζητηθεί να εισάγετε ορισμένες προσωπικές πληροφορίες

| - 🝖 Πρακτικής Άσκησης    | Δ.Α.ΣΤΑ. Επικοινα                                                       |
|--------------------------|-------------------------------------------------------------------------|
| έργειες Φοιτητή » Έξοδος |                                                                         |
|                          | <b>F</b>                                                                |
| Αίτηση Ασκούμενου        |                                                                         |
| Στοιχεία Ασκούμενου      | Διαβάστε περισσότερες πληροφορίες σχετ                                  |
| Όνομα *                  | τις συχνές ερωτήσεις σας.                                               |
| Επώνυμο *                |                                                                         |
| Πατρώνυμο *              |                                                                         |
|                          | 🛞 blogs                                                                 |
| Μητρώνυμο *              | <ul> <li>Δράσεις - Ημερίδες Πρακτικής Άσκησης</li> <li>plane</li> </ul> |
| Ημερομηνία Γέννησης *    | O RIOB2                                                                 |
| Αρ. Φοιτητικού Μητρώου * | 🛞 χρήσιμοι σύνδεσμοι                                                    |
|                          | <ul> <li>Χρήσιμοι σύνδεσμοι</li> </ul>                                  |
| Εξάμηνο Σπουδών *        |                                                                         |

Θα πρέπει προσεκτικά να συμπληρώσετε τα πεδία της φόρμας καθώς κάποια (όσα έχουν τη σήμανση με αστερίσκο) είναι υποχρεωτικά προκειμένου να υποβληθεί η αίτησή σας.

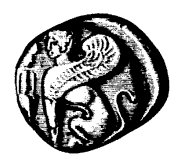

## ΔΟΜΗ ΑΠΑΣΧΟΛΗΣΗΣ & ΣΤΑΔΙΟΔΡΟΜΙΑΣ

ΓΡΑΦΕΙΟ ΠΡΑΚΤΙΚΗΣ ΑΣΚΗΣΗΣ (ΚΕΝΤΡΙΚΗ ΔΟΜΗ)

#### Παρατηρήσεις – Σημειώσεις

- Για την υποβολή της φόρμας της αίτησης θα πρέπει να συμπληρώσετε κάποια υποχρεωτικά πεδία.
- Θα πρέπει να έχετε συνδεθεί με τα στοιχεία του λογαριασμού email σας στο Πανεπιστήμιο Αιγαίου προκειμένου να έχετε πρόσβαση στη φόρμα αίτησης.
   Εναλλακτικά δε θα έχετε πρόσβαση.
- Τα πεδία της φόρμας δεν αποθηκεύονται κατά τη διάρκεια της συμπλήρωσή τους, παρά μόνο με την υποβολή της φόρμας. Συνεπώς, τόσο σε περίπτωση απότομης επανεκκίνησης ή απενεργοποίησης του υπολογιστή σας όσο και σε περίπτωση διακοπής του δικτύου στον υπολογιστή σας, <u>τα δεδομένα θα χαθούν.</u> Σας συνιστούμε να αποθηκεύετε τυχόν μεγάλα κείμενα, προκειμένου να αποφύγετε τέτοια δυσάρεστα περιστατικά.

### 2.2 Ενημέρωση Στοιχείων

Επιλέγοντας την «Ενέργεια» Ενημέρωση Στοιχείων, θα μεταβείτε σε μία οθόνη που θα προβάλλει μία λίστα με τα στοιχεία που εισαγάγατε στην ηλεκτρονική φόρμα αίτησης, για δική σας επικυρωποίηση και ενημέρωση.

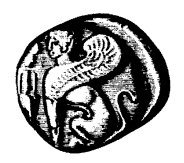

### ΔΟΜΗ ΑΠΑΣΧΟΛΗΣΗΣ & ΣΤΑΔΙΟΔΡΟΜΙΑΣ

ΓΡΑΦΕΙΟ ΠΡΑΚΤΙΚΗΣ ΑΣΚΗΣΗΣ (ΚΕΝΤΡΙΚΗ ΔΟΜΗ)

| Ενέργειες Φοιτητή            |                                           |
|------------------------------|-------------------------------------------|
| Στοιχεία Ασκούμενου          |                                           |
| Ονομα:                       |                                           |
| Επώνυμο:                     |                                           |
| Πατρώνυμο:                   | 🔕 συχνές ερωτήσεις                        |
| Μητρώνυμο:                   |                                           |
| Ημ. Γέννησης:                | Διαβάστε περισσότερες πληροφορίες σχετικά |
| Αρ. Μητ. ΙΚΑ:                | τις συχνές ερωτήσεις σας.                 |
| 4ΦM:                         |                                           |
| 40Y:                         | 💿 προσβασιμότητα                          |
| AMKA:                        |                                           |
| AΔT:                         |                                           |
| Αρχή Έκδοσης ΑΔΤ:            | 100%                                      |
| Διεύθυνση Μόνιμης Κατοικίας: |                                           |
| Πόλη:                        |                                           |
| Γαχ. Κώδικας:                | 😔 blogs                                   |
| Τηλ. Κατοικίας:              |                                           |
| Κινητό:                      | Αράσοιο Ημορίδος Ποσικτικός Άσκοπο.       |

#### 2.3 Προτεινόμενες Θέσεις

Επιλέγοντας την «Ενέργεια» Προτεινόμενες Θέσεις, θα μεταβείτε σε μία οθόνη που θα προβάλλει μία λίστα με τις διαθέσιμες Θέσεις Πρακτικής Άσκησης για το Τμήμα σας, όπου για κάθε Θέση θα αναγράφονται πληροφορίες όπως ο τίτλος και μία σύντομη περιγραφή, το αντικείμενο του Φορέα, τα επιθυμητά προσόντα για την κάλυψή της, καθώς επίσης και το χρονικό διάστημα για το οποίο η προσφερόμενη Θέση θα είναι διαθέσιμη.

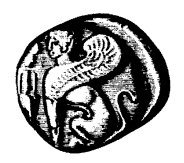

## ΔΟΜΗ ΑΠΑΣΧΟΛΗΣΗΣ & ΣΤΑΔΙΟΔΡΟΜΙΑΣ

ΓΡΑΦΕΙΟ ΠΡΑΚΤΙΚΗΣ ΑΣΚΗΣΗΣ (ΚΕΝΤΡΙΚΗ ΔΟΜΗ)

|                                                                            | Αναζήτηση                                 |
|----------------------------------------------------------------------------|-------------------------------------------|
| Γραφείο<br>Πρακτικής λσκησης                                               | Δ.Α.ΣΤΑ. Επικοινωνία                      |
| Ενέργειες Φοιτητή » Έξοδος                                                 |                                           |
| - Διαθέσιμες θέσεις Πρακτικής Άσκησης                                      |                                           |
| ⊙ WebMaster                                                                | 📑 💌                                       |
| Αντικείμενο φορέά: Κατασκευή ιστοσελίδων και SEO                           |                                           |
| Περιγραφή θέσης: Ανάπτυξη Ιστοσελίδων με χρήση php και css.                | 🛞 συχνές ερωτήσεις                        |
| Επιθυμητά προσόντα: Βασικές γνώσεις διαδικτυοκεντρικού προγραμματισμού και |                                           |
| αλγοριθμικής ανάλυσης και επίλυσης προβλημάτων.                            | Διαβάστε περισσότερες πληροφορίες σχετικά |
| Ημερομηνίες Πρακτικής Άσκησης: από 10/01/2012 έως 01/31/2013               | με τις συχνές ερωτήσεις σας.              |
| Αίτηση στο φορέα                                                           | 📀 προσβασιμότητα                          |

Στο τέλος των επιπρόσθετων πληροφοριών κάθε Θέσης, εμφανίζεται η επιλογή αίτηση στο Φορέα την οποία μπορείτε να επιλέξετε αν πραγματικά επιθυμείτε να εκδηλώσετε προτίμηση για τη συγκεκριμένη Θέση.

#### Παρατηρήσεις – Σημειώσεις

- Μπορείτε να δηλώσετε προτίμηση για άνω της μίας Θέσης Πρακτικής Άσκησης
- Όταν επιλέξετε να κάνετε αίτηση για μία Θέση, αυτόματα ενημερώνεται ο υπεύθυνος Πρακτικής Άσκησης του Φορέα και του Τμήματός.
- Όταν εγκριθεί (τόσο από τον υπεύθυνος Πρακτικής Άσκησης του Φορέα όσο και του Τμήματός σας) η ανάθεση μίας Θέσης σε εσάς, θα ειδοποιηθείτε με σχετικό μήνυμα στη διεύθυνση ηλεκτρονικού ταχυδρομείου που εισαγάγατε στην ηλεκτρονική φόρμα Αίτησης του Ασκούμενου.

#### 3. Υποβολή Αίτησης από τη λίστα των διαθέσιμων θέσεων

Ο κύκλος των απαραίτητων ενεργειών, στα πλαίσια του Ολοκληρωμένου Πληροφοριακού Συστήματος της Πρακτικής Άσκησης, που απαιτούνται από εσάς για την ολοκλήρωση της ανάθεσης μίας Θέσης ολοκληρώνεται με την επιλογή μίας Αίτησης στο Φορέα από τη λίστα των προτεινόμενων Θέσεων (Ενότητα 2.3)